## Atualizar Imóvel - Aba Endereço

Esta tela faz parte do processo "Manter Imóvel", e permite que você atualize as informações do imóvel.

O sistema apresenta os campos do imóvel preenchidos com as informações existentes no banco de dados.

Verifique se você selecionou o imóvel correto e, em caso afirmativo, dê continuidade ao processo de alteração.

Se você selecionou o imóvel errado, então deverá voltar para a tela anterior, ou para a tela de filtro, para selecionar o imóvel correto.

Se você selecionou o imóvel correto, então efetue as alterações que desejar, e clique no botão concluir.jpg, para solicitar ao sistema a atualização das informações na base de dados.

Em função da quantidade de informações a serem cadastradas, a tela foi dividida em seis abas:

- Localidade: Para localizar o imóvel no espaço territorial (Localidade/Setor Comercial/Quadra/Lote/Sublote/Testada).
- Endereço: Para informar o endereço do imóvel (Logradouro/Bairro/Referência/Número/Complemento/CEP).
- Cliente: Para relacionar os clientes vinculados ao imóvel. Clientes do tipo proprietário, usuário e responsável.
- Subcategoria Economias: Para definir a quantidade de economias existentes no imóvel, separando-as por categoria e subcategoria econômica.
- Característica: Onde será possível caracterizar o perfil do imóvel com informações, tais como: Área Construída, Volume dos Reservatórios de Água, Volume da Piscina, ...
- Conclusão: Para se informar dados finais e complementares acerca do imóvel e encerrar o cadastramento. Serão informados dados, tais como: Número de Moradores, Integração com a Prefeitura e a Companhia Energética, Coordenadas UTM para georreferenciamento, ...

As telas do tipo aba têm um comportamento padrão.

Clique aqui para obter uma explicação mais detalhada do funcionamento das telas do tipo aba.

Agora nós vamos ver a ajuda para a aba "Endereço".

Para ter acesso à ajuda das demais abas, clique no "hyperlink" correspondente, na sessão "Tópicos Relacionados".

Alterada a rotina de endereços para que o campo número de endereço, composto de cinco posições, caso tenha formato numérico e as posições não estejam preenchidas, são preenchidas com "0" (zeros) à esquerda, completando assim as cinco posições.

From: https://www.gsan.com.br/ - Base de Conhecimento de Gestão Comercial de Saneamento

Permanent link: https://www.gsan.com.br/doku.php?id=endereco\_do\_imovel&rev=1395754142

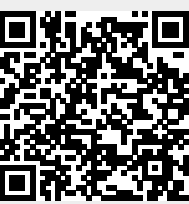

Last update: **31/08/2017 01:11**